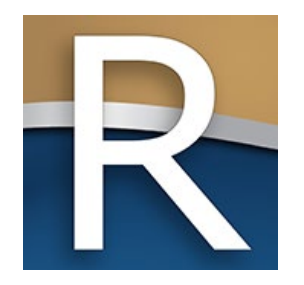

## MyDORGov Webinar– Enhancements Overview WI Dept of Revenue, State and Local Finance Division May 12, 2022 | 2-3 p.m. (cst)

## Webinar Information

- $\triangleright$  To ask a question, use the panel
- $\triangleright$  Enter a question
- Your response will be in the display section
- All Q&A and the recorded webinar will be posted on our website within a week

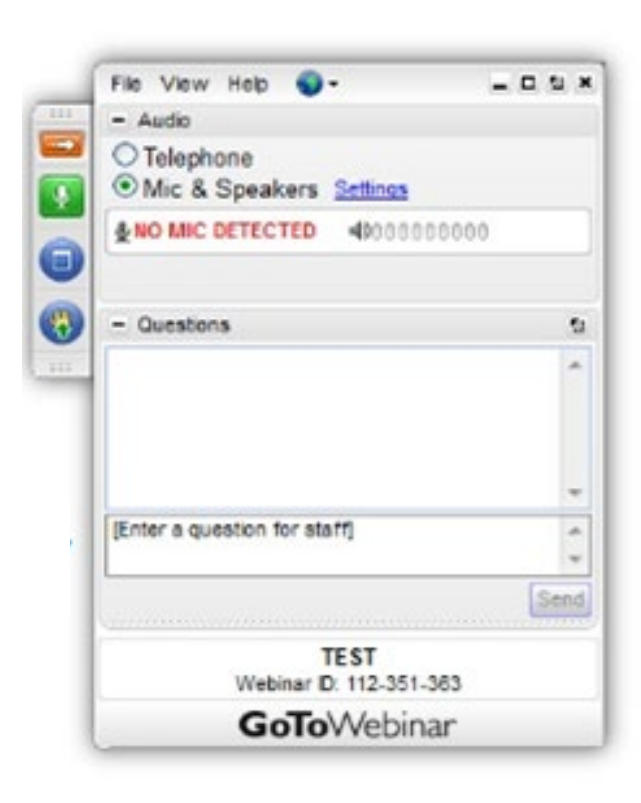

### Presenters

- Lynn Oldenburg Auditor
- ▷ Sara Regenauer LGS Director
- Sharon Hoepfner Property Assessment Specialist
- ▷ Deb Werner-Kelln Auditor
- ▷ Kristin Filipiak Community Services Specialist
- ▷ Lorraine Krueger Communications and Outreach
- ▷ Krista Zettle Communications and Outreach

## **Topics of Discussion**

- $\triangleright$  Home page dashboard
- ▷ Historical filing page
- ▷ Notification page
- $\triangleright$  Search and sorting features
- ▷ Navigation menu
- $\triangleright$  Online help
- $\triangleright$  Q&A
- $\triangleright$  Resources

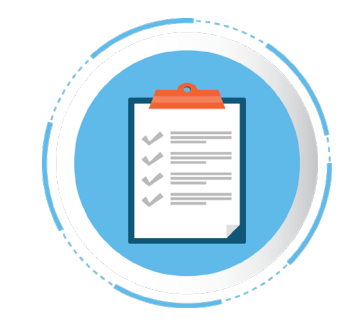

# Accessing MyDORGov

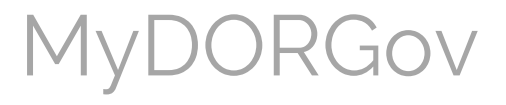

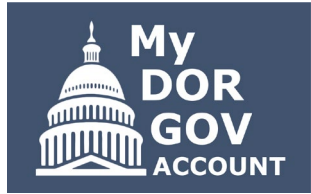

- DOR's e-filing system for local government officials and other representatives
- ▷ E-file your required DOR forms or view previously filed forms and notifications
- ▷ Most forms are filed with the State and Local Finance Division
- ▷ Maintain your contact information
- ▷ Manage your access

## Accessing MyDORGov

- MyDORGov icon is on top  $\triangleright$ of these landing pages:
  - Governments
  - Town, villages and cities
  - Counties
  - School/tech colleges/ special districts
  - TIF information

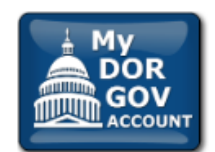

Login | Help

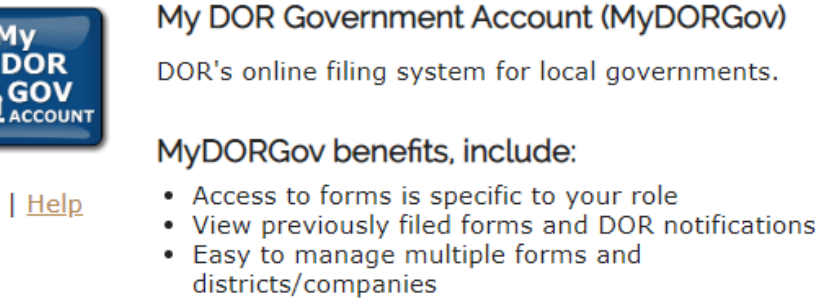

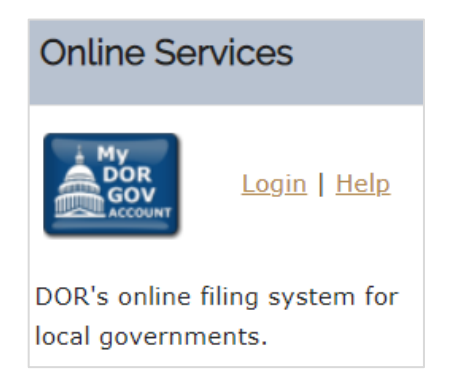

# MyDORGov Home Page

## Home Page Dashboard

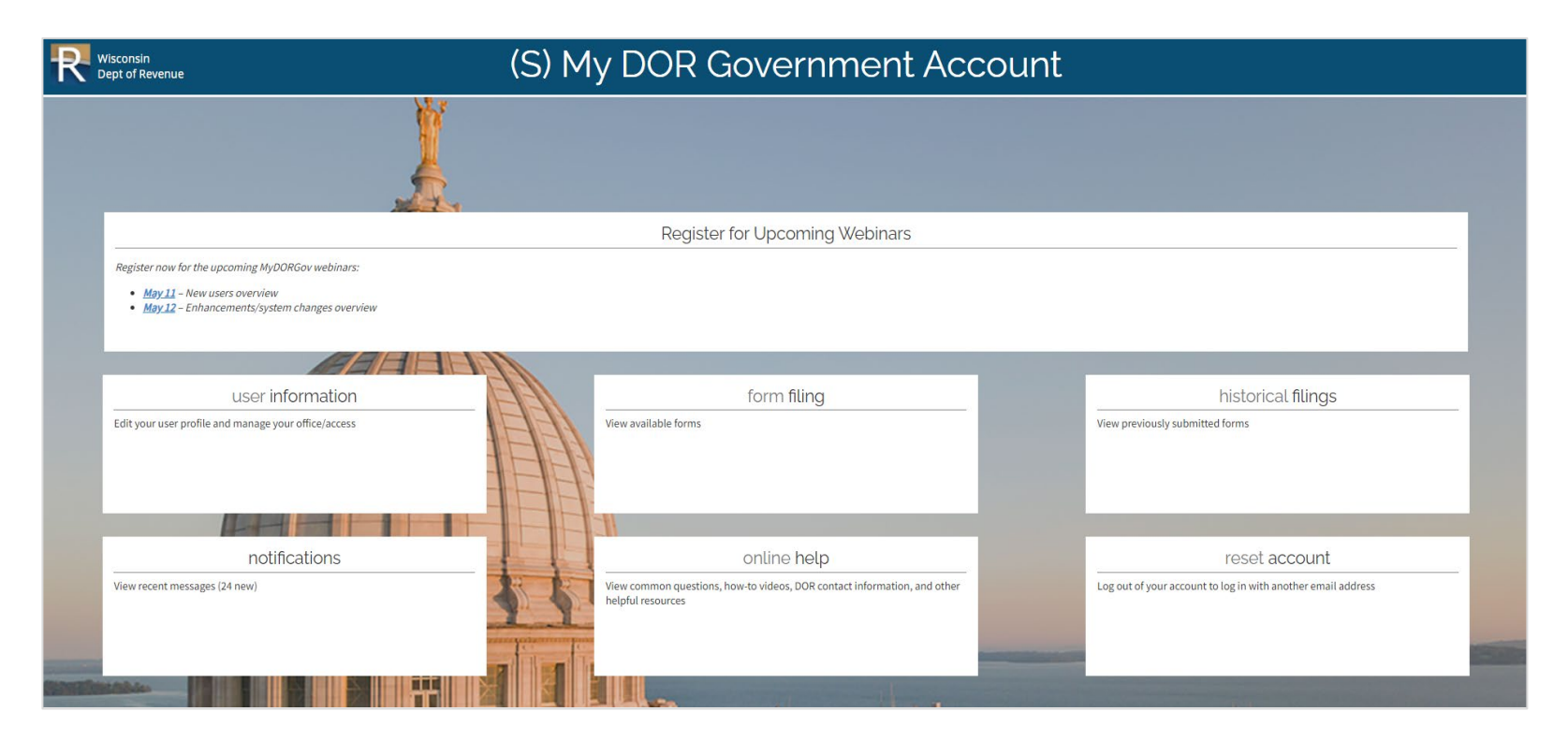

# User Information Page And System Navigation

## User Information

- No specific page updates, you still can:
  - See your contact details
  - Manage access requests (if you are an officeholder)
  - Request to file on behalf of an officeholder
- $\triangleright$  New to all pages
  - Retractable menu upper right
  - Clickable capitol icon takes you to MyDORGov home page

|                                        | wydorgov (S) user                 |                     |                             | (S) user in     | nformation                              |                         |                |                    | • |
|----------------------------------------|-----------------------------------|---------------------|-----------------------------|-----------------|-----------------------------------------|-------------------------|----------------|--------------------|---|
| Edit User Profile                      |                                   | Request Offi        | ìce                         | Request Access  |                                         | Manage Software Token   |                |                    |   |
| User Profile ?                         |                                   |                     |                             |                 |                                         |                         |                |                    |   |
| Email:                                 | sharo                             | n.hoepfner@wisconsi | 1.gov                       |                 | Fax:                                    |                         |                |                    |   |
| Name:                                  | Sharo                             | Sharon Sample       |                             |                 | Address:                                | 2135 Rimrock Rd         | mrock Rd Close |                    |   |
| Phone:                                 | 608-266-8662                      |                     |                             |                 | Madison, WI 53713                       |                         |                |                    |   |
|                                        |                                   |                     |                             |                 |                                         |                         | 4/2            | 5/2022, 3:45:12 PM |   |
| Your Office Summary (granted by DOR) 😧 |                                   |                     |                             | Your Access Sum | mary (granted by                        |                         |                |                    |   |
| Current offices held                   |                                   |                     | Access to file on behalf of |                 | main menu                               |                         | >              |                    |   |
| ×<br>Clerk/Treasurer                   | 20161                             | VILLAGE OF NORTH    | FOND DU LAC                 |                 | ▪ Lynn Sample                           | Clerk/Tre               | use            | r information      | > |
| * Treasurer                            | surer 20999 COUNTY OF FOND DU LAC |                     |                             |                 |                                         |                         |                |                    |   |
| ×                                      | 59026                             | TOWN OF SHEBOYG     | SAN FALLS                   |                 | Pending requests to file on your behalf |                         | form filing    |                    | > |
| Clerk/Treasurer                        |                                   |                     |                             |                 | <ul> <li>Debra Sample</li> </ul>        | Clerk/Tre               | U U            |                    |   |
| * Treasurer                            | 59999                             | COUNTY OF SHEBOY    | GAN                         |                 | Lynn Sample                             | Clerk/Tre               | hist           | orical filings     | > |
| * SpecialDistrict                      | t 597190 TOWN OF SCOTT SANI       |                     | NITARY DISTRICT #1          |                 | <ul> <li>Andrea Sample</li> </ul>       | Andrea Sample Clerk/Tre |                | 0.1.001 1111.00    |   |
|                                        |                                   |                     |                             |                 |                                         |                         | not            | ifications         | > |

online help

## System Navigation

### Menu and capitol icon

- ▷ Retractable menu easily navigate to other pages
  - Return to main menu (home page), or go to other pages (your current page is grayed out)
  - Make a selection or close the menu
- $\triangleright$  Click capitol icon to return to home page

|   |                   |                |                | ciose              |   |          |   |
|---|-------------------|----------------|----------------|--------------------|---|----------|---|
| 1 |                   |                |                |                    |   |          | 1 |
|   | <b>AyDORGov</b>   | (S) user int   | main menu      | •                  | ⊜ |          |   |
|   |                   |                |                | user information   | • |          |   |
|   | Edit User Profile | Request Office | Request Access | form filing        | > | e Tokens |   |
|   |                   |                |                | historical filings | • |          |   |
|   |                   |                |                | notifications      | • |          |   |
|   |                   |                |                | online help        | • |          |   |

# Form Filing Page

## Form Filing

| MyDORGov               |                                                         | (S) form filing                                         |                                                    | 4            |
|------------------------|---------------------------------------------------------|---------------------------------------------------------|----------------------------------------------------|--------------|
| Office Informatio      | on                                                      |                                                         |                                                    |              |
| Select or enter your o | district/office: 😧                                      | CLERK - 20161 - FOND DU LAC COUNTY - VILLAGE OF NORTH   | I FOND DU LAC                                      |              |
| Only active forms a    | are listed below. To view all forms, visit our <b>(</b> | Inline Services page.                                   |                                                    |              |
| Municipal Clerk        |                                                         |                                                         |                                                    |              |
| Form                   | <b>▲</b>                                                | Name                                                    | Due Dates                                          | $\mathbb{A}$ |
| AT-827                 | Wisconsin Liquor Licenses                               |                                                         | July 15, 2021                                      |              |
| BOR-C                  | Open Book and Board of Review Cale                      | <u>dar</u>                                              | April 18, 2022                                     |              |
| MFR-C                  | Municipal Financial Report for Wiscon                   | sin Cities, Villages (and Towns with Proprietary Funds) | March 31—pop 2,500 or less<br>May 1—pop over 2,500 |              |
| MFR-CT                 | Municipal Financial Report for Wiscon                   | sin Towns                                               | March 31—pop 2,500 or less<br>May 1—pop over 2,500 |              |
| PA-107                 | Board of Review Member Training Affi                    | Javit                                                   | Before Board of Review's first meeting             |              |
| PA-521                 | Statement of Assessment                                 |                                                         | June 13, 2022                                      |              |
| PA-632A                | Statement of Taxes                                      |                                                         | December 20, 2021                                  |              |
| PC-201                 | Request for Chargeback of Rescinded                     | or Refunded Taxes                                       | October 3, 2022                                    |              |
| PC-202                 | Tax Increment Worksheet                                 |                                                         | December 20, 2021                                  |              |
| PC-205                 | Request for Sharing of Non-Manufacto                    | ring Omitted Property Taxes                             | October 3, 2022                                    |              |
| PC-226                 | Taxation District Exemption Summary                     | Report                                                  | July 1, 2022                                       |              |
| PE-110                 | TID Final Accounting Report                             |                                                         | Within 1 year of termination resolution            |              |

## Form Filing

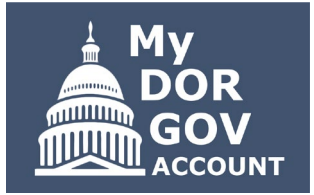

- $\triangleright$  Formerly the home page
- ▷ Lists your active forms with due dates
- ▷ <u>Online Services</u> all local government forms listed with filing reminders
- ▷ Dropdown menu lists your districts/offices
- $\triangleright$  Forms table
  - Sorted by form number
  - Use arrows to re-sort columns by form number, name or due date
- ▷ Exiting a form without submitting it returns you to the form filing page
- ▷ Submitting a form returns you to the MyDORGov home page

# Historical Filings Page

## Historical Filings

|       | MyDorgov    |                                                                       |               | nistorical filings                                                                           | E             |                     |  |
|-------|-------------|-----------------------------------------------------------------------|---------------|----------------------------------------------------------------------------------------------|---------------|---------------------|--|
| Distr | ict/office: | All                                                                   | Form:         | All Year:                                                                                    | All 🗸 Search: | ٩                   |  |
| Can't | find a form | n you filed? Contact <u>otas@wisconsin.gov</u> or (608) 266-7750.     |               |                                                                                              |               |                     |  |
| Form  | m Year 🔻    | District/Office 🗢                                                     | Form Number 🗢 | Form Name                                                                                    | Attachments 🗢 | Date Filed 🗘        |  |
| 2     | 2021        | ASSESSOR - 20161 - FOND DU LAC COUNTY - VILLAGE OF NORTH FOND DU LAC  | MAR           | Municipal Assessment Report                                                                  |               | 06-03-2021 10:38 AM |  |
| 2     | 2021        | CLERK - 20161 - FOND DU LAC COUNTY - VILLAGE OF NORTH FOND DU LAC     | AT-827        | Wisconsin Liquor Licenses                                                                    |               | 08-04-2021 08:50 AM |  |
| 2     | 2021        | CLERK - 20161 - FOND DU LAC COUNTY - VILLAGE OF NORTH FOND DU LAC     | PA-107        | Board of Review Member Training Affidavit                                                    |               | 05-27-2021 01:40 PM |  |
| 2     | 2021        | CLERK - 20161 - FOND DU LAC COUNTY - VILLAGE OF NORTH FOND DU LAC     | PA-632A       | Statement of Taxes                                                                           |               | 12-02-2021 02:41 PM |  |
| 2     | 2021        | CLERK - 20161 - FOND DU LAC COUNTY - VILLAGE OF NORTH FOND DU LAC     | PC-202        | Tax Increment Worksheet                                                                      |               | 11-24-2021 12:26 PM |  |
| 2     | 2021        | CLERK - 20161 - FOND DU LAC COUNTY - VILLAGE OF NORTH FOND DU LAC     | SL-202M       | Municipal Levy Limit Worksheet                                                               |               | 11-24-2021 01:45 PM |  |
| 2     | 2021        | CLERK - 20161 - FOND DU LAC COUNTY - VILLAGE OF NORTH FOND DU LAC     | SL-203        | Expenditure Restraint Program Worksheet                                                      | View          | 04-14-2021 12:45 PM |  |
| 2     | 2021        | CLERK - 20161 - FOND DU LAC COUNTY - VILLAGE OF NORTH FOND DU LAC     | SL-311        | Video Service Provider Report                                                                |               | 06-24-2021 01:52 PM |  |
| 2     | 2021        | CLERK - 20161 - FOND DU LAC COUNTY - VILLAGE OF NORTH FOND DU LAC     | SL-330        | Coronavirus Local Fiscal Recovery Funds Request                                              | View          | 06-09-2021 01:48 PM |  |
| 2     | 2021        | TREASURER - 20161 - FOND DU LAC COUNTY - VILLAGE OF NORTH FOND DU LAC | LC-664        | Manufactured/Mobile Home Lottery and Gaming Credit Report                                    |               | 02-15-2022 02:15 PM |  |
| 2     | 2020        | ASSESSOR - 20161 - FOND DU LAC COUNTY - VILLAGE OF NORTH FOND DU LAC  | MAR           | Municipal Assessment Report                                                                  |               | 06-08-2020 08:12 AM |  |
| 2     | 2020        | CLERK - 20161 - FOND DU LAC COUNTY - VILLAGE OF NORTH FOND DU LAC     | AT-827        | Wisconsin Liquor Licenses                                                                    |               | 07-14-2020 09:01 AM |  |
| 2     | 2020        | CLERK - 20161 - FOND DU LAC COUNTY - VILLAGE OF NORTH FOND DU LAC     | MFR-C         | Municipal Financial Report for Wisconsin Cities, Villages (and Towns with Proprietary Funds) |               | 04-20-2021 11:54 AM |  |
| 2     | 2020        | CLERK - 20161 - FOND DU LAC COUNTY - VILLAGE OF NORTH FOND DU LAC     | PA-107        | Board of Review Member Training Affidavit                                                    |               | 06-02-2020 08:53 AM |  |
| 2     | 2020        | CLERK - 20161 - FOND DU LAC COUNTY - VILLAGE OF NORTH FOND DU LAC     | PA-632A       | Statement of Taxes                                                                           |               | 11-30-2020 05:01 PM |  |
| 2     | 2020        | CLERK - 20161 - FOND DU LAC COUNTY - VILLAGE OF NORTH FOND DU LAC     | PC-202        | Tax Increment Worksheet                                                                      |               | 11-24-2020 11:32 AM |  |
| 2     | 2020        | CLERK - 20161 - FOND DU LAC COUNTY - VILLAGE OF NORTH FOND DU LAC     | PC-226        | Taxation District Exemption Summary Report                                                   |               | 06-22-2020 02:55 PM |  |

## Historical Filings

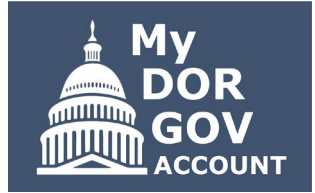

- $\triangleright$  Review and print forms filed in the past three years
- ▷ Clerks and treasurers have access to view forms their municipality/county filed
- ▷ If you file on an officeholder's behalf, you can only see the forms you have access to
- Dropdown menus default 'All'
- $\triangleright$  You can filter by:
  - Your district or office
  - Form number and name
  - Filing year
  - Entering a keyword in the 'Search'
- $\triangleright$  Click column arrows to sort

## Historical Filings

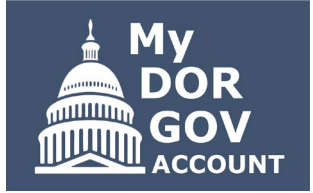

- ▷ View PDF of filed form click form name link
  - Browser must allow pop-ups from the DOR website
  - Form opens in a new tab
  - o Download, print or save
- $\triangleright$  Attachments you'll see 'View' in the Attachments column
  - Click link to see attachments (PDFs)
  - Dialog box opens multiple attachments are listed individually
  - Click link to open the attachment opens in a new tab
  - Download, print or save

# Notifications Page

## Notifications

| hyd Myd    | ORGov                                                       | (S) notifications |                                      | ⊜             |
|------------|-------------------------------------------------------------|-------------------|--------------------------------------|---------------|
| District:  | All                                                         | Year:             | All View new messages only Search: Q |               |
| Date       | ▼ District                                                  | \$                | Message 🗘                            | Attachments 🗢 |
| 03-24-2022 | 2 20161 - FOND DU LAC COUNTY - VILLAGE OF NORTH FOND DU LAC |                   | ERP NOTICE                           | View          |
| 11-15-2021 | 20161 - FOND DU LAC COUNTY - VILLAGE OF NORTH FOND DU LAC   |                   | SR NP NOTICE                         | View          |
| 09-30-2021 | 20161 - FOND DU LAC COUNTY - VILLAGE OF NORTH FOND DU LAC   |                   | VSP ESTIMATE NOTICE                  | View          |
| 09-29-2021 | 20161 - FOND DU LAC COUNTY - VILLAGE OF NORTH FOND DU LAC   |                   | ERP BLL                              | View          |
| 09-15-2021 | 20161 - FOND DU LAC COUNTY - VILLAGE OF NORTH FOND DU LAC   |                   | SR OE NOTICE                         | View          |
| 09-15-2021 | 20161 - FOND DU LAC COUNTY - VILLAGE OF NORTH FOND DU LAC   |                   | SR RE NOTICE                         | View          |
| 08-18-2021 | 20161 - FOND DU LAC COUNTY - VILLAGE OF NORTH FOND DU LAC   |                   | PPA ESTIMATE TIDS NOTICE             | View          |
| 08-18-2021 | 20161 - FOND DU LAC COUNTY - VILLAGE OF NORTH FOND DU LAC   |                   | PPA ESTIMATE NOTICE                  | View          |
| 07-26-2021 | 20161 - FOND DU LAC COUNTY - VILLAGE OF NORTH FOND DU LAC   |                   | SLTC PAYMENT NOTICE                  | View          |
| 07-26-2021 | 20161 - FOND DU LAC COUNTY - VILLAGE OF NORTH FOND DU LAC   |                   | VSP PAYMENT NOTICE                   | View          |
| 07-26-2021 | 20161 - FOND DU LAC COUNTY - VILLAGE OF NORTH FOND DU LAC   |                   | SR JP NOTICE                         | View          |
| 06-21-2021 | 20161 - FOND DU LAC COUNTY - VILLAGE OF NORTH FOND DU LAC   |                   | TIDAR NONFILER NOTICE                |               |
| 06-01-2021 | 20161 - FOND DU LAC COUNTY - VILLAGE OF NORTH FOND DU LAC   |                   | TIDAR NONFILER NOTICE                |               |
| 05-03-2021 | 20161 - FOND DU LAC COUNTY - VILLAGE OF NORTH FOND DU LAC   |                   | PPA TIDS NOTICE                      | View          |
| 05-03-2021 | 20161 - FOND DU LAC COUNTY - VILLAGE OF NORTH FOND DU LAC   |                   | PPANOTICE                            | View          |
| 04-06-2021 | 20161 - FOND DU LAC COUNTY - VILLAGE OF NORTH FOND DU LAC   |                   | ERP NOTICE                           | View          |

## Notifications

- ▷ Important notices and reminders from DOR
- Box on the home page shows how many new messages since your last visit
- Messages specific to your role for the past three years
  - If you only have access to file on behalf of an officeholder, you won't see the notices the officeholder received
- Dropdown menus default 'All'
  - Filter by district or year
  - Search by keyword
- Check 'View new messages only' to see new messages since your last visit to the page

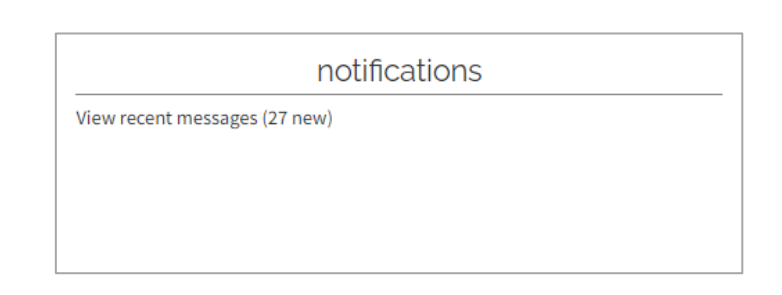

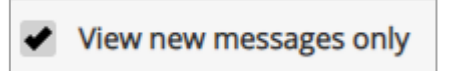

## Notifications

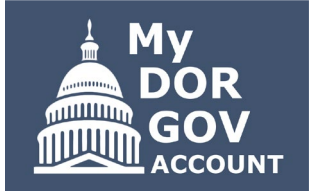

- $\triangleright$  Click column arrows to sort
- ▷ Click link in the Message column to view a dialog box opens with the message
- $\triangleright$  If a message has attachments (PDFs), click 'View'
  - A new dialog box opens
  - Click link to open the attachment opens in a new tab
  - Download, print or save

# Online Help

## Online Help

### State and Local Finance – Online Filing Help

Below is some helpful information for local government officials that must file information with the State and Local Finance Division (SLF) – primarily using My DOR Government Account.

### Filing/System Help

- My DOR Government Account:
  - Register now for the upcoming MyDORGov webinars:
    - <u>May 11</u> New users overview
    - <u>May 12</u> Enhancements and system changes overview
  - <u>Common questions</u>
  - Helpful videos
- File transfer instructions
- Other forms under 'Government'

#### Resources

- <u>Online Filing Reminders</u> view all forms and download form filing reminders
- Stay informed
  - <u>Subscribe to DOR E-news</u> to receive updates from SLF
  - Review recent and prior year news for <u>Municipal and County</u> <u>Officials</u> and <u>Assessors</u>
- Be prepared review the <a>[2]</a> 2022 Local Government Calendar
- Additional local government <u>resources</u>

#### Contact Us

#### **Municipal and County Officials**

- Contact lgs@wisconsin.gov
  - Update incorrect email address within MyDORGov
  - Form specific questions
- System help contact otas@wisconsin.gov

#### Assessors and Assessment Staff

- · Update incorrect email address within MyDORGov
- Add or remove a municipality within MyDORGov
- Contact
  - Assessor 🖓 DOR's Equalization Bureau
  - Assessment staff ask the assessor you are listed under to update your email in the Manage Users system
- System help contact otas@wisconsin.gov

## Online Help

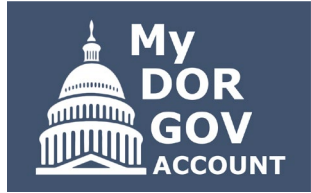

- $\triangleright$  Opens a web page on a new tab
- ▷ Filing/System Help links to common questions and how-to videos
- ▷ Contact Us lists contacts based on user type

### Resources

- Download filing reminders
- Subscribe to DOR E-News receive emails for due dates, payment dates, law changes, etc.
- o Recent/past news for municipal and county officials, and assessors
- o 2022 local government calendar

## Reset Account

## Reset Account

### reset account

Log out of your account to log in with another email address

# reset account Are you sure you want to log out of your account? Yes Cancel

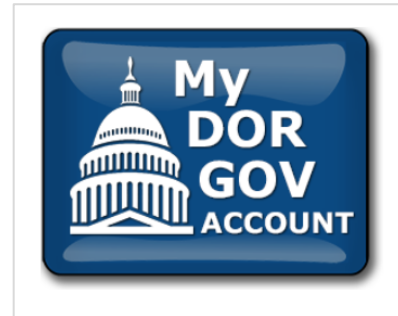

### My DOR Government Account Reset

Your login to My DOR Government Account has been reset. To authorize the correct email address, click the MyDORGov icon, enter the email address and click "Login."

Note: This reset does not affect your existing user information.

## Reset Account

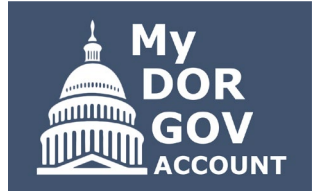

- Uncommon only use if you need to sign out and log in with another email address
- Example: you use different email addresses because you have multiple officeholder positions
- ▷ Pop-up window asks if you are sure you want to log out of your account
- Selecting 'Yes' logs you out of MyDORGov with your current email address
- ▷ Click the MyDORGov icon to login with a different email address
- > You'll receive a new link by email to access the system

## Resources

### Resources

- Using MyDORGov <u>revenue.wi.gov/Pages/FAQS/slf-vault.aspx</u>
  - Common questions
  - o Videos
- DOR training page <u>revenue.wi.gov/Pages/Training/Home.aspx</u>
  - Recorded version of this webinar posted within a week
  - $\circ$  Q&A from this webinar as a PDF

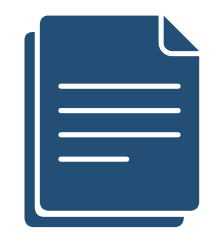

# Thanks! Any questions?

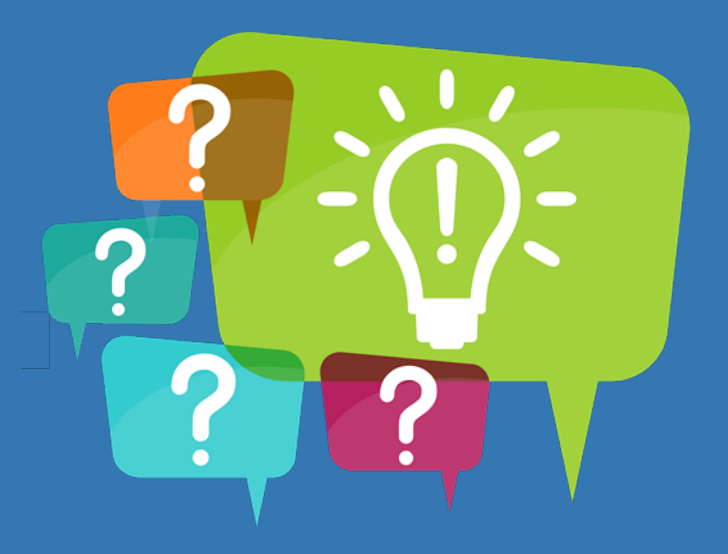

## slf@wisconsin.gov

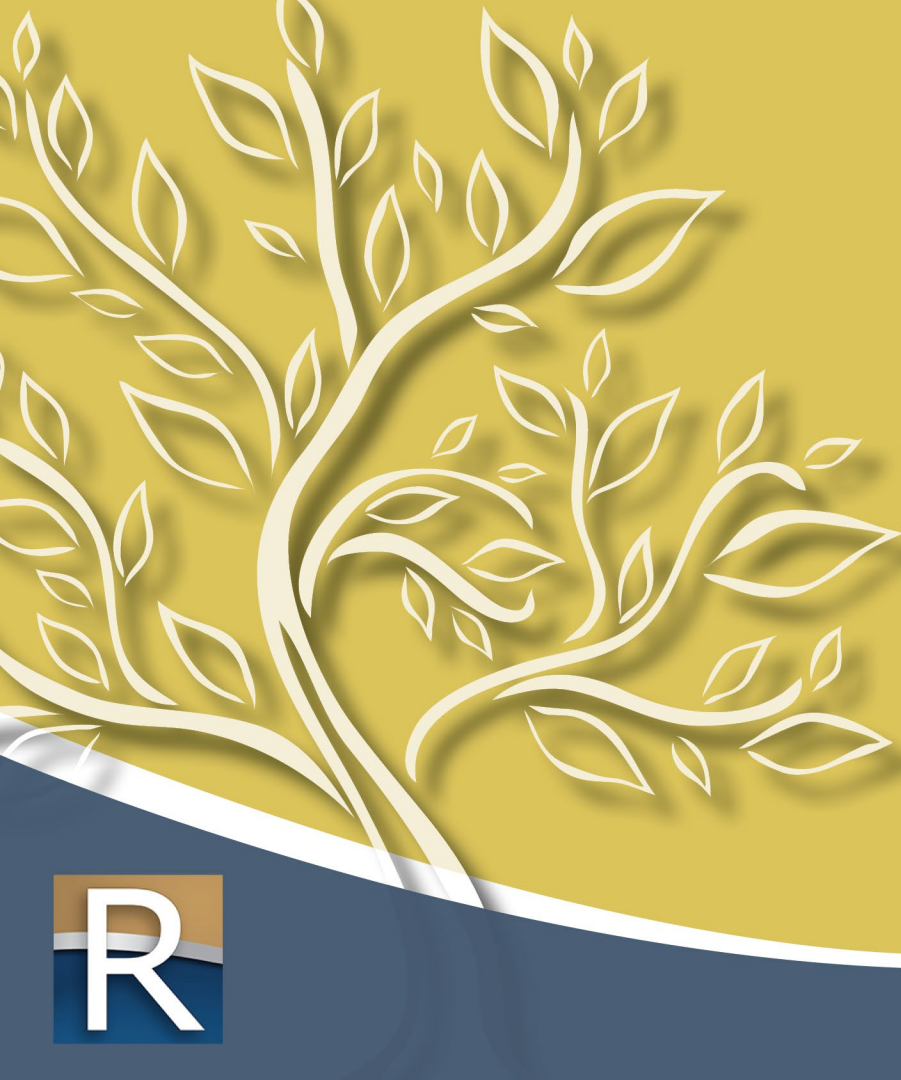

### Mission

Strengthen Wisconsin through fair tax and lottery administration, while educating and serving the public, our customers and communities.

### Vision

To be the premier agency in providing innovative, accessible resources, and exceptional customer service built on a foundation of trust, inclusivity and creativity.

### Values

- Integrity
- Knowledge
- Innovation
- Empathy
- Inclusivity
- Security